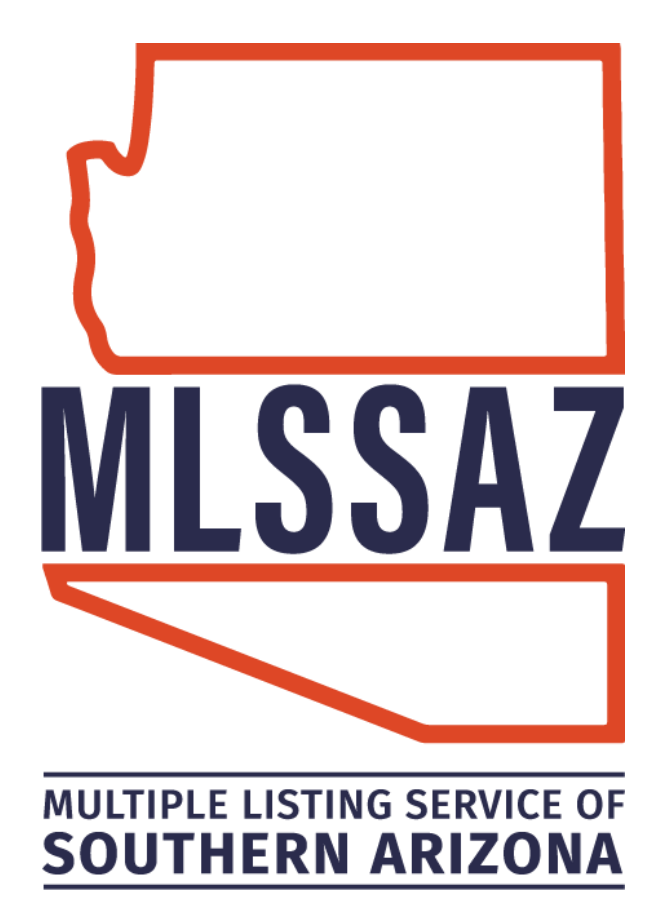

# **Search Fundamentals**

Quick Search – Basic Save Search Emailing Properties Client Subscription Client Portal

## www.mlssaz.com

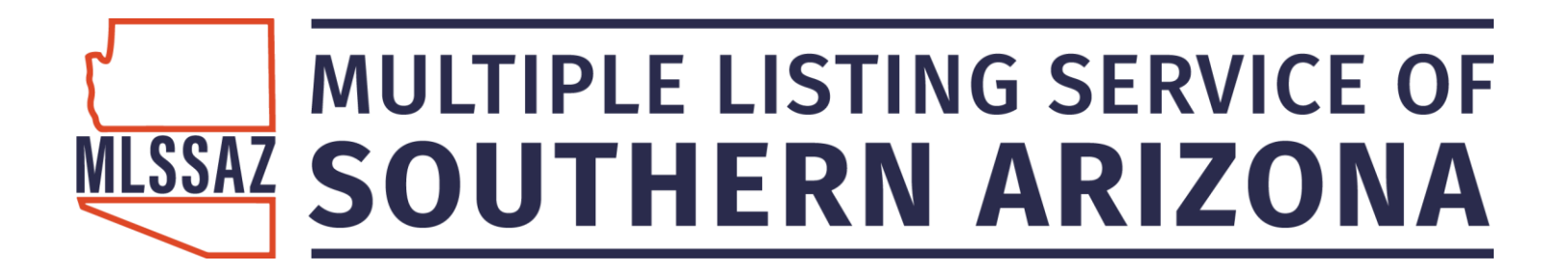

### **Search Fundamentals of Flexmis**

Access: www.mlssaz.com

Browser: Firefox

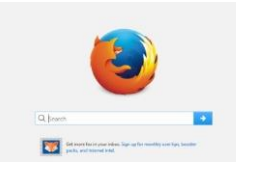

Member ID: tar.#####

Password:

Click MLS LOGIN

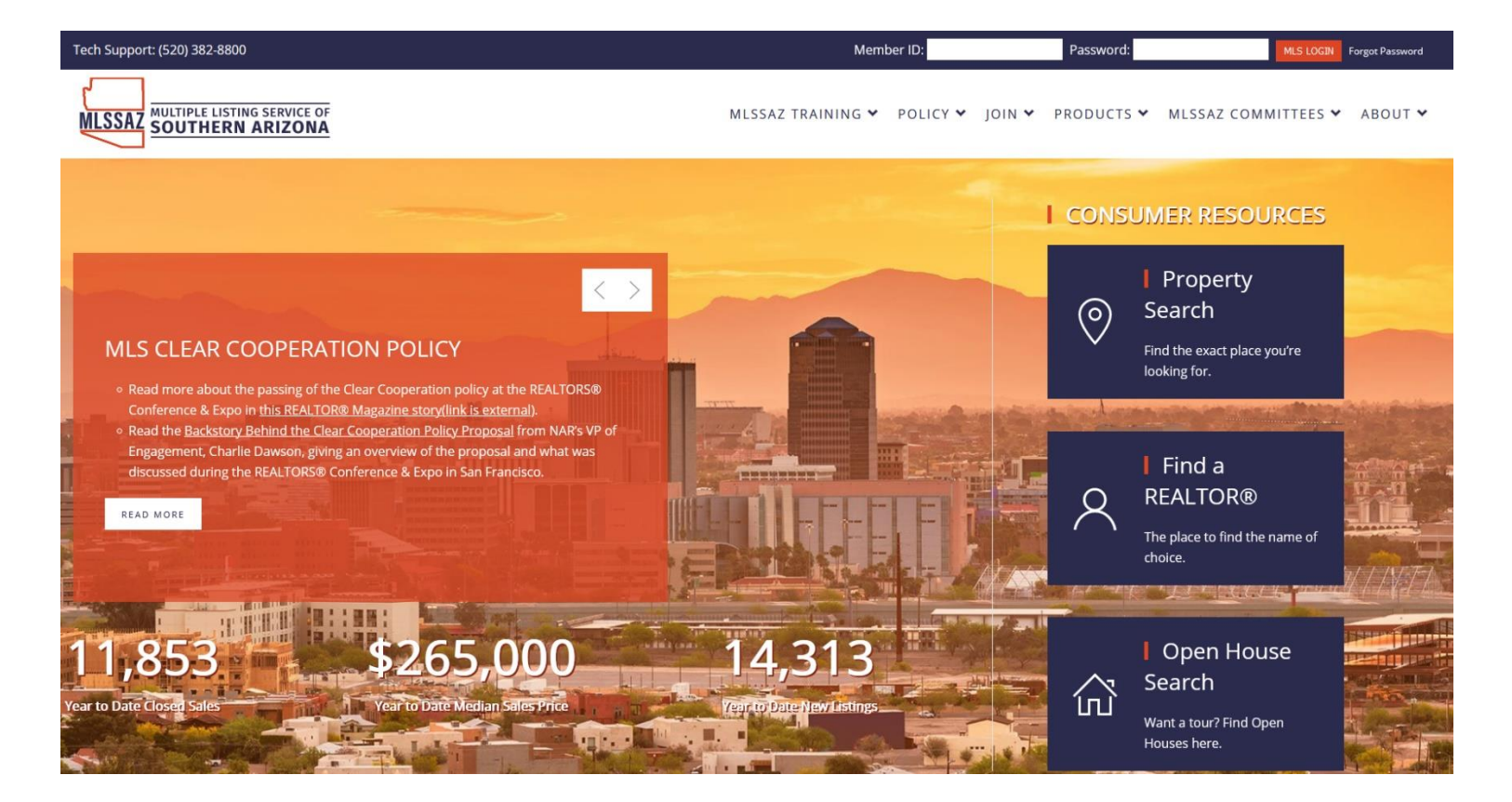

Have additional questions, please email techsupport@mlssaz.com

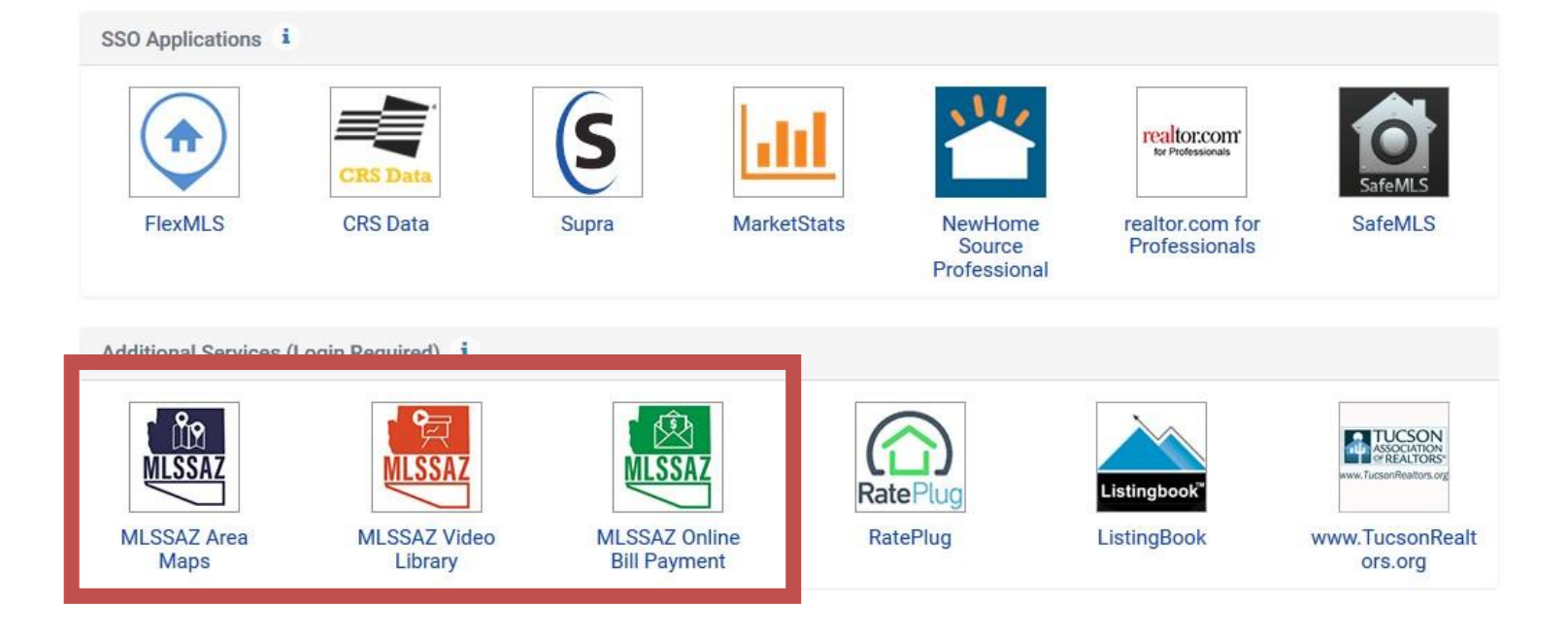

- 1. The **Blue Icon** is the MLSSAZ Area Map—allows you to enter an address and determine the area for you address
- 2. The **Red Icon** is the MLSSAZ YouTube Channel. 25 plus 4-12 minute videos from getting started to searching to CMA's
- 3. The Green Icon allows you to connect to the TAR portal to pay your MLSSAZ dues

## Searching for Properties: Quick Search

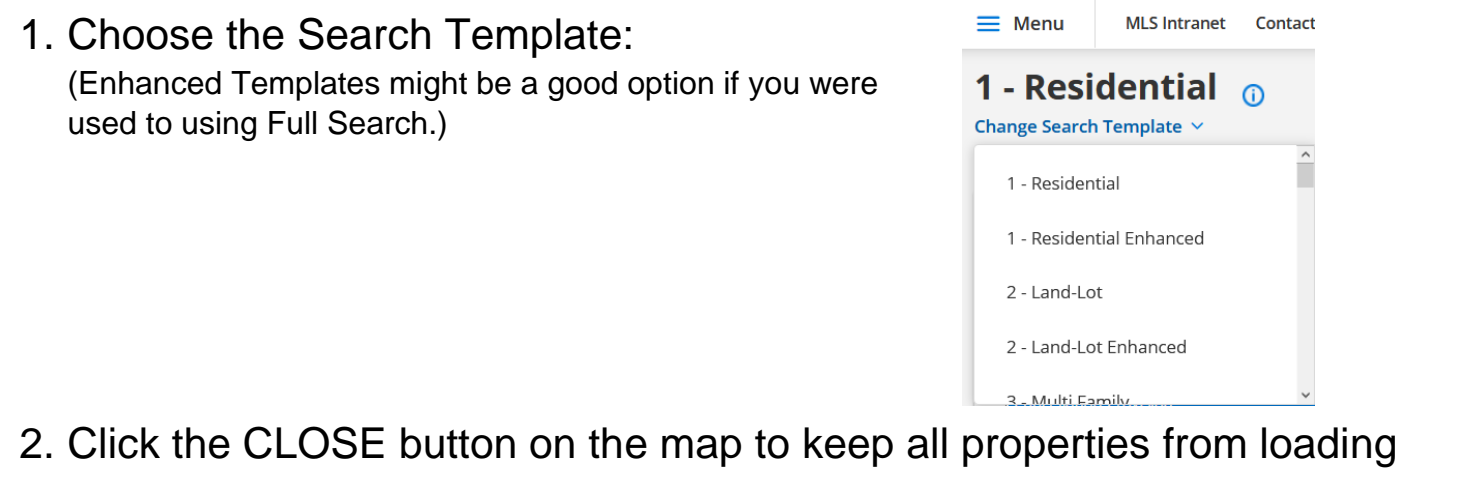

| Contingent 🛍      |   | Ð          | Nation       | hal Park Foothills | Cascabel<br>Mica 👩      | Willcox                                                                                                    | 1.<br>No. 17 A. |
|-------------------|---|------------|--------------|--------------------|-------------------------|----------------------------------------------------------------------------------------------------|-----------------|
| Current Price     | × |            |              | Tucson             | Mountain 🕈              | , Mileox                                                                                                    | (186)           |
| Bedrooms          | × | -          |              | lanaia             |                         |                                                                                                    |                 |
| Total Baths       | × | -          | Three Points | 5,222              |                         | Cochise                                                                                                    | (186            |
| Combined SqFt     | × | Genobabi   | (286)        |                    |                         | Dragoon                                                                                                    |                 |
| Main House SqFt   | × |            | Kitt Peak    | Listing matche     | es found                | Constitution                                                                                                    |                 |
| Area              | × | Sells      |              |                    |                         | Sunsnes                                                                                                    |                 |
| School District   | × | U          |              |                    |                         | and the second second se | Sunizona        |
| Elementary School | × | TOwa       |              | CLOSE              | VIEW LIST VIEW MAP      | 80)                                                                                                    | (191)           |
| Township/Range    | × |            |              | Amado              | (82)                    | Tombstone                                                                                                    |                 |
| Tax Code          | × |            |              | Annous             | Sonolta Elgin           |                                                                                                    | Elfrida         |
| Dualling Tupo     | х | San Miquel | Ruenos Aires | Tuboo              | (82) (83) Huachuca City |                                                                                                    |                 |

3. Enter a zip code, or choose an area, or enter a subdivision. As you become more experienced you may choose a mapping icon instead.

| Example of Zip Code    | ✓ Zip Code of 85710, 85712, 85716 X                                                                                                    |
|------------------------|----------------------------------------------------------------------------------------------------|
| Example of Area        | Area of East, Southeast          × East       × Southeast         Extended Northwest         Extended South                                                   |
|                        | Extended Southeast Extended Southwest Subdivision of Sam Hughes Centre Condominiums, Sam Hughes Court                                                         |
| Example of Subdivision | Sam Hughes Court         * Sam Hughes Court         Sam Hughes Court         Sam Hughes Court         Sam Hughes Court         Sam Hughes Place at The Corner |
|                        | Unsubdivided Sam Hughes                                                                                                    |

Have additional questions, please email <a href="mailto:techsupport@mlssaz.com">techsupport@mlssaz.com</a>

| Location address or MLS #                                                                          | Browse » |
|----------------------------------------------------------------------------------------------------|----------|
|                                                                                                    |          |
| Status of Active, Signature Pending, Cancellation<br>Provision, Pending Short Sale Approval Active | 1 ×      |
| Contingent m                                                                                       |          |
| Current Price                                                                                      | ×        |
| Bedrooms                                                                                           | ×        |
| Total Baths                                                                                        | ×        |
| Combined SqFt                                                                                      | ×        |
| Main House SqFt                                                                                    | ×        |
| Area                                                                                               | x        |
| School District                                                                                    | ×        |
| Elementary School                                                                                  | x        |
| Township/Range                                                                                     | х        |
| Tax Code                                                                                           | ×        |
| Dwelling Type                                                                                      | ×        |
| Construction Status                                                                                | х        |
| Lot Acres                                                                                          | ×        |
| Year Built                                                                                         | ×        |
| Distressed Info                                                                                    | Х        |
| Pool: Conventional                                                                                 | ×        |
| - Pool                                                                                             | ×        |
| Neighborhood Feature                                                                               | ×        |
| # of Garage Spaces                                                                                 | x        |
| # of Carport Spaces                                                                                | ×        |
| # of Covered Prkng                                                                                 | х        |
| # of Stories                                                                                       | ×        |
| Main Cooling                                                                                       | x        |
| Main Cooling: Other                                                                                | x        |
| Municipality/Zoning                                                                                | х        |

• Your standard fields are listed.

• All fields from the profile may be used for search purposes.

 If you do not know the status definitions—click on MLS Intranet and go to MLSSAZ Rules and Regulations for the definitions

• Community Pool is under Neighborhood Feature

• Townhouses and Condos do not have conventional pool

• Pool is for below ground or above ground of a single family residence

1. Move down to the Add a Field box and enter the proper term from the profile. This example is Kitchen Features:

2. Click on the word Kitchen Features and the categories will move to the left for you to select the features you are searching

|                           | 0     |                    |                |
|---------------------------|-------|--------------------|----------------|
| View Results: 5,222       | (?) < |                    |                |
| # of Garage Spaces        | x *   | Add A Field        |                |
| # of Carport Spaces       | x     |                    |                |
| # of Covered Prkng        | х     | + Kitchen Features |                |
| # of Stories              | х     | Breakfast Bar      | Breakfast Nook |
| Main Cooling              | x     | Compactor          | Desk           |
| Main Cooling: Other       | х     | Dishwasher         | Double Sink    |
| Municipality/Zoning       | x     | Electric Range     | Freezer        |
| Neighborhood Feature      | x     | Garbage Disposal   | Gas Range      |
| Kitchen Features          |       | Lazy Susan         | Pantry         |
|                           |       | Prep Sink          | Refrigerator   |
| Additional Search Options |       | Reverse Osmosis    | Warming Drawer |
| Pictures                  |       | Water Purifier     | Wet Bar        |
| Videos                    |       | Appliance Color    | Countertops    |
| Documents                 |       | Microwave          | Oven           |
|                           |       | Miccina            |                |

3. When you need more than one feature you must click next to the feature and change the option from OR to AND

| Kitchen Features <u>of Dishv</u><br>Garbage Disposal | vasher and Refrigerator not × |
|------------------------------------------------------|-------------------------------|
| or Breakfast Bar                                     | ✓ <u>not</u> Garbage Disposal |
| 🗹 and Dishwasher                                     | Or Freezer                    |
| and Refrigerator                                     | Compactor                     |
| 🔲 or Breakfast Nook                                  | 🗆 or Desk                     |
| Ouble Sink                                           | or Electric Range             |
| 🔲 <u>or</u> Gas Range                                | <u>or</u> Indoor Grill        |
| or Island                                            | 🗆 or Lazy Susan               |
| or Prep Sink                                         | or Reverse Osmosis            |
| 🔲 or Wet Bar                                         | Or Warming Drawer             |
| or Water Purifier                                    |                               |
|                                                      |                               |

Have additional questions, please email techsupport@mlssaz.com

## After completing your search—click on list or click on detail to begin to review your results

|                                                                                             |                                                                                                |                   |                                                                                                  |                                                                                                    | EDIT SEARCH                                                                 | LIST I TAIL                                                             | РНОТОЅ                                                                                              | MAP CON                                                    | IPARE ME          | SSAGES   |
|---------------------------------------------------------------------------------------------|------------------------------------------------------------------------------------------------|-------------------|--------------------------------------------------------------------------------------------------|----------------------------------------------------------------------------------------------------|-----------------------------------------------------------------------------|-------------------------------------------------------------------------|----------------------------------------------------------------------------------------------------|------------------------------------------------------------|-------------------|----------|
| Results: 2 Selected                                                                         | : 0 💄 🛍 📝                                                                                      |                   |                                                                                                  |                                                                                                    |                                                                             | 🛛 - 9 + Sort 🗸                                                          | View [1 -                                                                                           | Residential *]                                             |                   | Ŧ        |
| MLS #                                                                                       | Status                                                                                         | Address           | Price BD FB                                                                                      | Combined Listing<br>1/2 BA SqFt Member Li                                                                                                    | sting Office                                                                | Filing Sell<br>ce Men                                                   | ing<br>nber SubType                                                                                 | DOM CDOM                                                   | SC Date A         | vrea Sub |
| 1 21918262 - 🚔                                                                              | Active - Price Reduced                                                                         | 2817 E Mckenz     | zie Street \$274,900 4 2                                                                         | 1 3 2,065 Paul Leschak L                                                                                                    | ong Realty (16707)                                                          |                                                                         | SFR                                                                                                 | 21 21                                                      | 07/10/2019 0      | 2 Win    |
| ] 2 21906644 🖛 💼                                                                            | Active                                                                                         | 3225 E Fairmo     | unt Street \$288,000 4 2                                                                         | 0 2 1,800 John Harings U                                                                                                    | nited P Southern Arizon                                                     | a (5947)                                                                | SFR                                                                                                 | 131 131                                                    | 05/02/2019 0      | ) Jon    |
|                                                                                             |                                                                                                |                   |                                                                                                  |                                                                                                    | EDIT SEARCI                                                                 | 4 LIST DETAIL                                                           | L<br>PHOTOS                                                                                         | мар с                                                      | OMPARE            | MESSA    |
| Results: 2 Selected                                                                         | : 0                                                                                            | - <b>-</b>        | C 💄 🗓 📝                                                                                          |                                                                                                    | Report - His                                                                | tory Tax Info Mo                                                        | ortgage Info                                                                                        | Documents                                                  | * Transact        | ionDes   |
|                                                                                             | Price   Status   MLS #                                                                         | the second second | MLS#: 21918262                                                                                   | AGEN I DA IA DE IAIL RI<br>Residential / Single Family Residence                                                                                                    | e                                                                           | Status: Active                                                          | ternal Use                                                                                          | List Price: 274                                            | 900               |          |
| NHIME BAZ                                                                                   | SZ74,900<br>2817 E Mckenzie Street<br>Tucson, AZ 85716<br>Active / 21918262 -<br>Price Reduced | 50B               |                                                                                                  | Const. Status: Existing<br>Combined SqFt / Source: 2.0<br>SqFt- MainGuest: 2.065/<br>List Price Sqft: 133.12<br># of Stories: Single<br>Bedrooms:4<br>Total Baths[Full.1/2];3 (2:1)                                                  | 165 / Assessor                                                              | Marketi<br>Area: C<br>Subdivi<br>Commu<br>TRS: 13<br>Municip<br>County: | ng Range: -<br>entral<br>sion: Winterhave<br>inity: None<br>(/14/29<br>vality/Zoning: Tuo<br>: Pima | n<br>cson - R1                                             | 199900            |          |
| 2<br>2<br>2<br>2<br>2<br>2<br>2<br>2<br>2<br>2<br>2<br>2<br>2<br>2<br>2<br>2<br>2<br>2<br>2 | \$288,000<br>3225 E Fairmount Street<br>Tucson, AZ 85716<br>Active / 21906644 ←                | e o p             | Address: 2817 E Mckenzie Stre<br>Directions: From Country Club<br>Legal Description: Winterhaver | # of Covered Prkng: (Garage<br>Year Built: 1951<br>Lot Dimensions: 131' x 75' x<br>Lot Size Visource: 0.22 Acre \<br>Lot Size Price/SqFt: 28.69<br>et. Tucson, AZ 85716<br>and Ft Lovell, W to Christmas, N to McKer<br>Lot 24 Blk 7 | -Carport): 2 (0-2)<br>132' x 74'<br>9,583 SF \Assessor<br>nzie, E property. | Tax Coo<br>YearTa<br>Assessi<br>Method<br>Owners                        | le: 112-03-1670 F<br>xes: 2018 / 3,017<br>ments: 0<br>of Title: Fee (Sin<br>hip: Individual         | Pima County GIS<br>.43<br>nple)                            |                   |          |
|                                                                                             |                                                                                                |                   | Construction: Brick<br>Style: Ranch<br>Basement: No                                              | Window Covering: Stay<br>View: Mountain<br>Roof: Shingle                                                                                                    | Neighborho<br>Paved Street<br>Gated Comm                                    | od Feature: Historic; Lig                                               | hted; FEMA<br>Fire P<br>School                                                                      | A/Muni Flood Zo<br>Prot.: Included in<br>of District: TUSE | ne:No/No<br>Taxes |          |

## **Flexmls Client Contact Options**

## Listing Collection:

Providing a specific set of properties on a one time basis via email. No updates. No ability to search MLS directly.

- Most often used when people don't know what they want or where they want to live
- · With individuals who want to maximize your knowledge

## **Subscription:**

Setting up a search with specific criteria to send the client an invitation to receive additional updates such as new homes which meet the criteria or updates to the original list.

Requires the "opt in" by the client.

 Most often used when the first properties available are not a match or for investors to watch for specific properties.

## Portal:

The ability to contact the agent on the selected properties and for the client to search directly, to hide listings or to save favorites. Client will accept and set up their own password.

 Often used for marketing purposes or clients already using other property search agents

## **Creating a specific Listing Collection:**

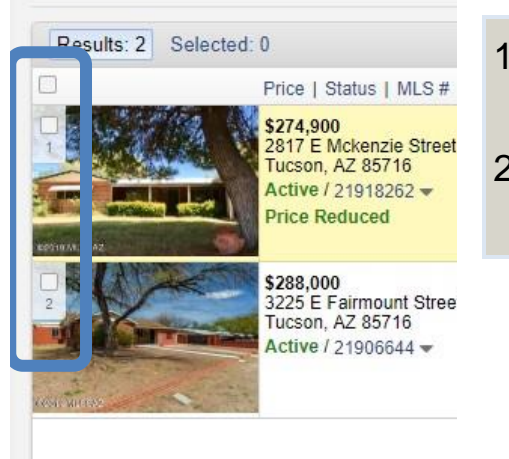

- 1. If you want both of the properties to go you do not have to place check marks
- 2. If you want one of them to go click the box by the number

#### **Choose Email**

| Wo                                                  | ork on behalf of Share E-Mail Save Print CMA                                                                                                    |
|-----------------------------------------------------|----------------------------------------------------------------------------------------------------|
| Listings to E-Mail Current Listing (1) Selected (0) | Recipients<br>From: bethann@tucsonrealtors.org [primary] ▼                                                                                                    |
| ocuments<br>pen Houses                              | To:<br>Horse Property     Add New Contact     1 contact selected     You may also enter one or more additional e-mail addresses below:     Send a copy to me     Notify me the first time the recipient views this page     How would you like to send this e-mail? Use Flexmls     View Flexmls     To:                                                                                                    |
|                                                     | Message                                                                                                    |
|                                                     | Templates: 111 (Default)         Subject:       Momes for your review from BethAnn         Message body:       File - Edit - View - Insert - Format - Table -         B       I       U       A - A - Verdana       10pt       -       E - E - E       My Photos       List Photos         Here are some properties I selected for your review and I look forward to your feedback.       Poster Wiehace       Colspan="2">Colspan="2">Colspan="2">Colspan="2">Colspan="2">Colspan="2">Colspan="2">Colspan="2">Colspan="2">Colspan="2" |

- 1. Check the upper right-hand side to ensure the correct listings are being sent
- 2. If you do not want individuals to see the open houses unclick the box
- 3. Click in the Enter a Contact Name and chose the client you are sending the properties to
- 4. Add the Subject and type a quick email or use a preset template
- 5. Chose the E-Mail icon

#### **Review Links sent to Contacts:**

- 1. Go to Contact Management
- 2. Click on the client's name
- 3. Go to the right and click on LINKS or MORE for LINKS
- 4. You may click on Search Results of see the properties

| CONTA | CT DETAILS     | ACTIVITY SEARCHES/SUBSCR           | IPTIONS PORTAL               | MESSAGES | NOTES LISTING NO          | MORE V                    |
|-------|----------------|------------------------------------|------------------------------|----------|---------------------------|---------------------------|
| P     | Contact Links: | Descint                            | 10                           | 114.0    | 4 1 - 410 1 Ad            | 0                         |
| 9     |                | Description                        | view                         | Hit Coun | Last viewed At            | Sent At                   |
|       | Search Resul   | Homes for your review from BethAnn | 1 - Residential              | 0        | )                         | 07/31/2019 at 01:45<br>PM |
|       | Search Result  | Homes for your review from BethAnn | 1 - Residential              | (        | )                         | 11/09/2018 at 10:21<br>AM |
|       | Search Result  | BethAnn                            | <sup>1</sup> 1 - Residential | (        | )                         | 11/09/2018 at 09:42<br>AM |
|       | Jearch Resul   | BethAnn                            | <sup>1</sup> 1 - Residential | 1        | 08/28/2018 at 08:24<br>AM | 08/28/2018 at 08:24<br>AM |
|       | Search Result  | BethAnn at TAR                     | 1 - Residential              | (        | )                         | 12/11/2017 at 01:04 PM    |

| 🥹 New Tab 🛛 🗙                    | 5 Stream    | n TV and Movies Live 🔹 🗙          | MLSSAZ ×                              | My Contacts   flexmls V | Veb × +                            |                         | - 🗇 🗙                |
|----------------------------------|-------------|-----------------------------------|---------------------------------------|-------------------------|------------------------------------|-------------------------|----------------------|
| (←) → ⊂ @                        | 0           | https://tar.flexmls.com           |                                       |                         |                                    | ⊠ ☆                     | III\ 🗊 🗏             |
| 🌣 Most Visited 🧕 Getting Started | 🔞 Mozilla F | irefox Start Pa 😹 Tucson A        | ssociation of                         |                         |                                    |                         |                      |
| flexmis Q Enter                  | an Address  | , City, ZIP, MLS #, or Cont       | Guided Help                           |                         |                                    | Help ~                  | BAN as BAN Y Log Out |
| 😑 Me u 🛛 Contact Ma              | anagement   | Tax Se ch Quick Se                | arch Saved Searches Listing           | Collections MLS Intran  | et Member Lookup Op                | ot-In Status CMA        | Reorder              |
| Contact management               |             |                                   |                                       |                         |                                    | tact                    | B Print Advanced     |
| Guick Add:First Name:            | Bes         | st New Year Cla                   | ass Ever                              |                         |                                    |                         |                      |
| Search: 🔍                        |             |                                   |                                       |                         |                                    | Brou                    | a: All Contacts      |
| Name                             | CONTA       | CT DETAILS ACTIVITY               | SEARCHES/SUBSCRIPTIONS PORT           | AL MESSAGES NOTES       | S LISTING IOTES LINKS              | La                      | st Match             |
| Fabulous BestFriends             |             |                                   |                                       |                         |                                    | 3/                      | 5/2019, 12:39:48 PM  |
| First Time Buyer                 | P           | Contact Links:<br>Descrip         | tion View                             | Hit Count               | Last Viewed At                     | Sent At 3/              | 2/2019, 8:42:19 PM   |
| Best Buddy                       |             | Search Results Results Hon BethAn | nes for your review from 1 - Resident | ial 1                   | 02/28/2019 at 08:51 02/27/20<br>AM | 019 at 12:20<br>PM 🔀 3/ | 5/2019, 7:16:59 AM   |
| Best New Year Class Ever         |             | Search Results 📄 Test             | 1 - Resident                          | ial 1                   | 01/03/2019 at 01:24 01/03/2<br>PM  | 019 at 11:15 🔀 3/       | 5/2019, 1:33:46 PM   |
| Horse Property                   |             | Search Results 📄 test             | 1 - Resident                          | ial O                   | 01/03/2                            | 019 at 11:08 🔀 3/       | 5/2019, 12:39:48 PM  |
| Time to Buy                      |             |                                   |                                       |                         |                                    | 3/                      | 5/2019, 1:19:46 PM   |
| Fabulous FridayClass             |             |                                   |                                       |                         |                                    | 3/                      | 5/2019, 1:19:45 PM   |
| Great Friday                     | _           |                                   |                                       |                         |                                    | 3/                      | 2/2019, 9:16:36 AM   |
| Paulie Portal                    |             |                                   | EDIT CONTACT                          | REMOVE DEA              | CTIVATE TRANSFER                   | CLOSE 3/4               | 1/2019, 1:40:38 PM   |
| Want to Upgrade                  |             |                                   |                                       |                         | 8                                  | 3/                      | 3/2019, 11:10:30 AM  |
| We Love Sierra Vista             | -           | ON                                |                                       | bethann@tucsonrealtors  | s.org 0                            | 0                       |                      |

Have additional questions, please email techsupport@mlssaz.com

## Saving the search for a Subscription

| 🕗 New Tab 🛛 🗙 🐻 Stream                                                                                                    | TV and Movies Live 📣 🗙 💽                                  | ALSSAZ             | × 💿 1 - Residential   fl | lexmls Web × +                                     |                            | - 🗗 🗙                  |
|----------------------------------------------------------------------------------------------------|-----------------------------------------------------------|--------------------|--------------------------|----------------------------------------------------|----------------------------|------------------------|
| ← → C û<br>Most Visited 🧶 Getting Started 👲 Mozilla Fin                                                                                                    | https://tar.flexmls.com<br>efox Start Pa 📧 Tucson Associa | ion of             |                          |                                                    | 🖂 🏠                        | lii\ ⊡ ≡               |
| flexmis Q Enter an Address.                                                                                                    | City, ZIP, MLS #, or Contact                              | Guided He          | p                        |                                                    | Help ~                     | BAN as BAN 👻 🛛 Log Out |
| Menu Contact Management                                                                                                    | Tax Search Quick Search                                   | Saved Searches Lis | ting Collections MLS I   | Intranet Member Lookup Op                          | t-In State                 | Reorder                |
| ★ Dove 450-500K                                                                                                    |                                                           |                    |                          | Work on behalf of Share                            | E-Ma Save                  | Print CMA :            |
| View Results: 24<br>MLS of MLS of Southern Arizona<br>Location, address or MLS #                                                                                                    | Browse »                                                  |                    |                          | Save Quick Search Temp<br>Activate IDX: Put this S | plate<br>earch on the Web! | Map Search Full Search |
| Subdivision (2)<br>* The Villages III At<br>* Saguaro Forest<br>* Hrig Hohid NgDro Mit<br>* Hrig Hohid NgDro Mit<br>* Hrig Hohid V@Dro Mit<br>* Hrig Hohid V@Dro Mit<br>* Hrig Hohid V@Dro Mit<br>* Hrig Hohid VI@Dro Mit<br>* Del Webb At Dove Mitn<br>* Preserve at Dove Mitn |                                                           |                    | 24 Lis                   | ting matches fo                                    | und                        |                        |
| Status of Active                                                                                                    | ×                                                         |                    |                          |                                                    |                            |                        |
| Current Price between 250000 and 500000                                                                                                    | ×                                                         |                    |                          |                                                    |                            |                        |
| Bedrooms                                                                                                    | ×                                                         |                    |                          |                                                    |                            |                        |
| Total Baths                                                                                                    | × •                                                       |                    |                          |                                                    |                            |                        |

#### 1.You will Name the Search

Save Type: 
New Existing

Search Name:

Parkview Pool 3 bed 2 bath gas range

#### 2.Select the Contact

| Contact: None New Existing  |  |
|-----------------------------|--|
| Want to Upgrade             |  |
| + Additional Search Options |  |

#### 3. Click — Save and Add Subscription

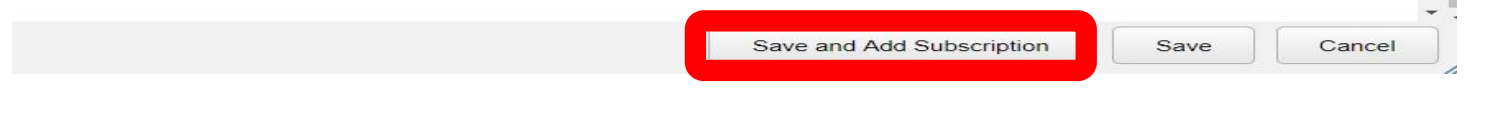

#### 4. Chose how often you or you/client receive updates:

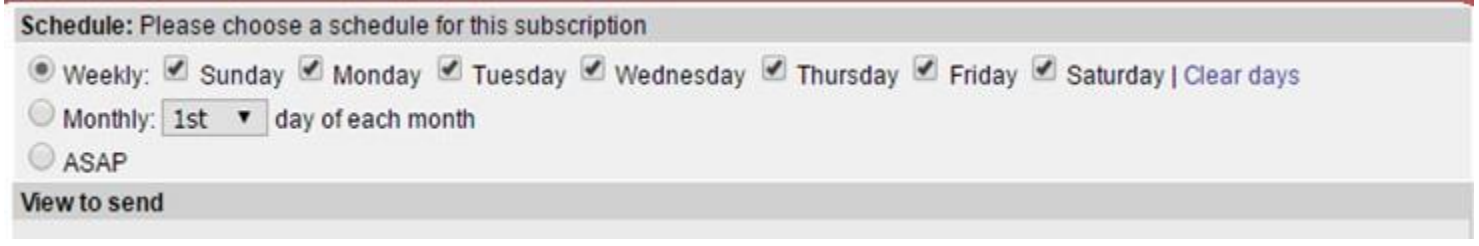

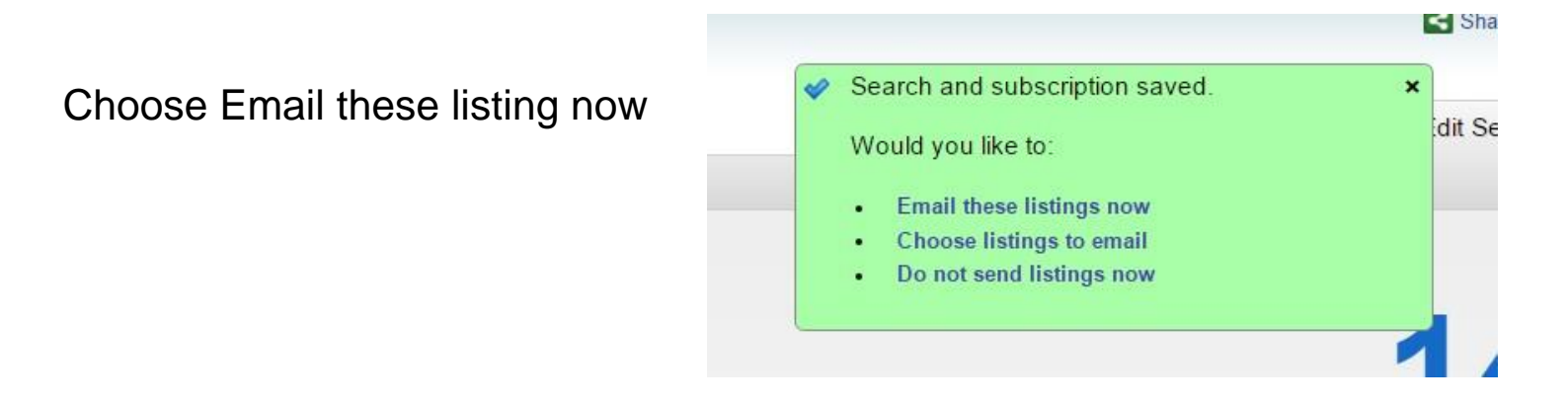

If your client does not accept the listing link the first time you may send an opt in again. You must also resend the original listings.

If you wish to verify the subscription, go to Contact Management, click on the client name and go to the SEARCH/SUBSCRIPTIONS tab

#### Horse Property

| Searches        |                  |                      |   | Results                                                                                                   | Q View Total                            |
|-----------------|------------------|----------------------|---|----------------------------------------------------------------------------------------------------|-----------------------------------------|
| Horse Prope     | ty with pool cen | tral to north Tucson | * | View all                                                                                                  |                                         |
|                 |                  |                      |   | View new in the last 24 hours                                                                             |                                         |
|                 |                  |                      |   | View new since 06/30/2019 02:06 PM                                                                        |                                         |
|                 |                  |                      |   | Reset time and view new since 06/30/2019 02:0                                                             | 06 PM                                   |
|                 |                  |                      |   | Subscriptions                                                                                             | 🐣 Add a Subscriptic                     |
|                 | Ponomo           |                      |   | Bubscription Horse Property                                                                               | •                                       |
| P Add           | Rename           |                      |   | <ul> <li>Created April 02, 2019, Updated July 31, 2019<br/>bethann@tucsonrealtors org</li> </ul>          | 2                                       |
| View            |                  |                      |   |                                                                                                    |                                         |
| 1 - Residential |                  |                      |   | Search Parameters                                                                                         |                                         |
| Listing Act     | vity Report      |                      |   | Property type Residential; Inside the map search Rect<br>(-111133745,32465202,-110897539,32302842); Bedro | angle<br>oms between 2 and 99; Horse    |
| 0               |                  |                      |   | Property of 'Yes - By Variance', 'Yes - By Zoning'; Statu                                                 | us of 'Active'; Pool of Conventional of |
|                 |                  |                      |   | ('Yes').; New results include new listings, price change                                                  | s, and status changes.                  |
|                 |                  |                      |   |                                                                                                    |                                         |

## **Setting up a Client Portal:**

- 1. Go to Contact Management and click on the client's name
- 2. Click on the Portal tab 3. Click ON

#### **New Customer**

|                                                |         | MESSAGES     | NOTES      | LISTING NOTES      | MORE ~ |
|------------------------------------------------|---------|--------------|------------|--------------------|--------|
| Client Portal: ON OFF                          |         |              |            |                    |        |
| No listings automatically sent to this contact |         |              |            |                    |        |
| Portal Listing Collections                     |         | Viewed Listi | ngs are no | ow on the Activity | Tab    |
| Saved                                          | 0 Clear |              |            |                    |        |
| Secommended                                    | 0 Clear |              |            |                    |        |
| 🛒 Hidden                                       | 0 Clear |              |            |                    |        |
| 🛒 Hidden by Agent                              | 0 Clear |              |            |                    |        |
| Portal Activity                                |         |              |            |                    |        |
| Last Active                                    |         |              |            |                    |        |
|                                                |         |              |            |                    |        |
| Most Recent Unsaved Search                     |         |              |            |                    |        |
| No unsaved searches                            |         |              |            |                    |        |
| Portal Account                                 |         |              |            |                    |        |

- 4. Click Invite to Portal
- 5. When the invitation comes up click on send.
- 6. When the client accepts the portal and creates a password, the button Invite to Portal will change to

Reset Account

|                      |                                                          |                                               | 1                              |  |  |
|----------------------|----------------------------------------------------------|-----------------------------------------------|--------------------------------|--|--|
|                      |                                                          | SIGN UP                                       | LOG IN                         |  |  |
| Your own             | portal account<br>to save listings,<br>s automatically,  | Please sign in to get access to this feature. |                                |  |  |
| get update           |                                                          | bethann@tucsonrealtors.org                    |                                |  |  |
| and much more.       |                                                          | Password *                                    | Show                           |  |  |
|                      |                                                          | LOG IN                                        |                                |  |  |
| Br                   | Brought to you by                                        |                                               | password?                      |  |  |
|                      |                                                          |                                               |                                |  |  |
| Beth/<br>TUCSON ASS  | Ann Neynaber<br>OCIATION OF REALTORS                     |                                               |                                |  |  |
|                      |                                                          |                                               |                                |  |  |
| Luczon, 72, 037 10   |                                                          |                                               |                                |  |  |
|                      |                                                          |                                               |                                |  |  |
| BethAnn Neynaber     | Start a new search                                       |                                               |                                |  |  |
| News Feed            | 85641 Pool 🗊                                             | Your cli<br>searchi                           | ent will be<br>na here.        |  |  |
| SEARCHES             | Viewing 26 of 26                                         | ,                                             |                                |  |  |
| C 85641 Pool         | alteria and                                              | *0:                                           | Â                              |  |  |
| 100170               |                                                          |                                               |                                |  |  |
| Your subscription    | \$335,000                                                | \$660,000                                     |                                |  |  |
| updates will be here | 17262 S Sienna Bluffs Trail<br>Active 5 BD 3 BA 2,998 SF | 14731 E Triangle<br>Active 4 BD 4             | BA Ranch Road<br>4 BA 3,612 SF |  |  |
|                      | a.d.                                                     | *0:                                           | 103                            |  |  |
|                      | The state of                                             |                                               |                                |  |  |
|                      | \$334,900                                                | \$322,500                                     | LAKE Drive                     |  |  |
|                      | Active 3 BD 2 BA 2,442 SF                                | Active 3 BD                                   | 2 BA 2,359 SF                  |  |  |
|                      |                                                          | * 0 :                                         | · ★ 0                          |  |  |
|                      | 1994.0                                                   |                                               | ×                              |  |  |

Have additional questions, please email <a href="mailto:techsupport@mlssaz.com">techsupport@mlssaz.com</a>

## Watch your Client's Activity—See the days they view and what exact listings they are looking at—even how many times they review the property.

Click on their name—then the Activity tab

Subscription Email Clicks

Manual Emails Sent

Manual Email Clicks

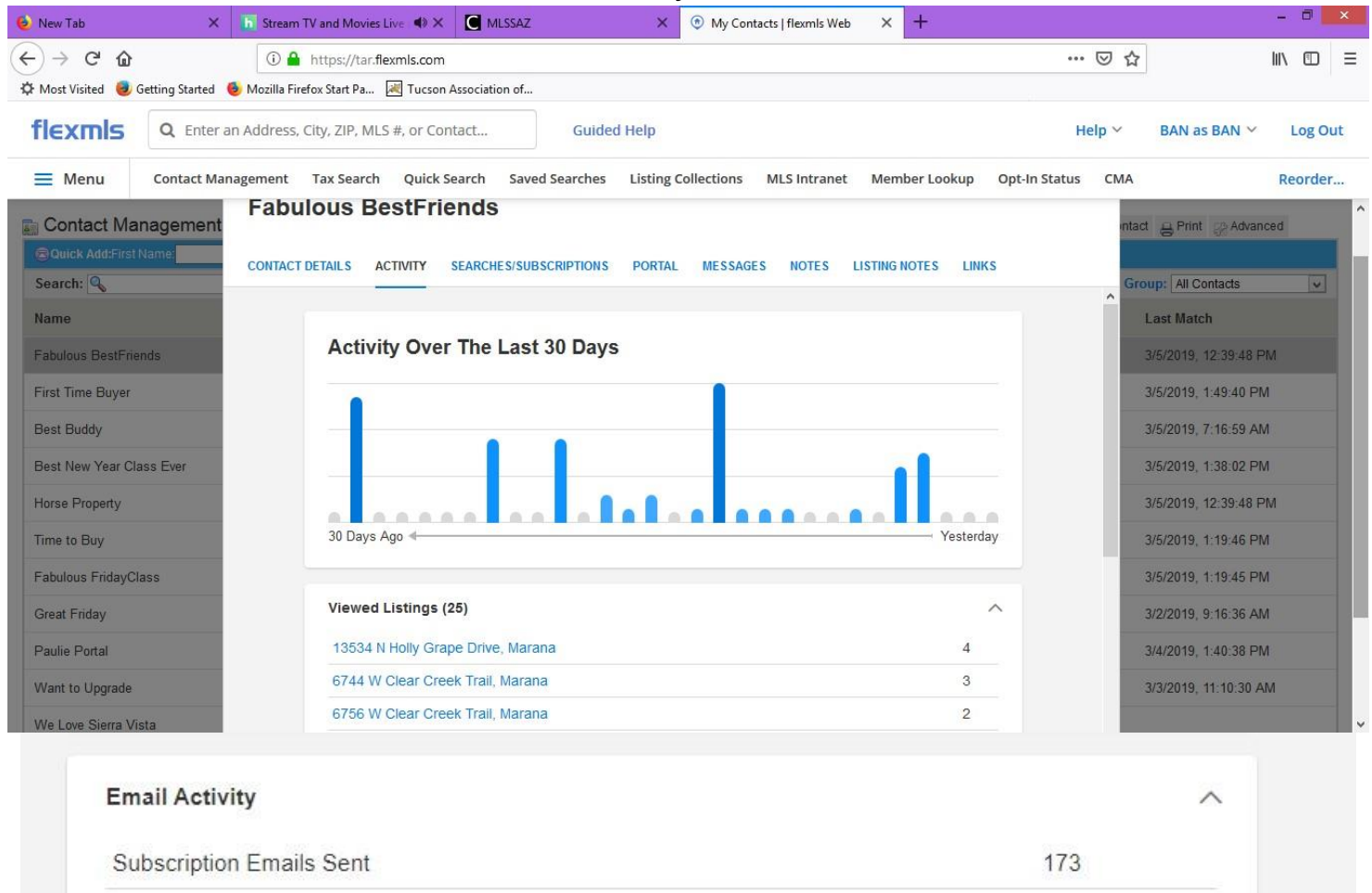

57

2

1